{{ :ban.png?nolink |}} //Cette page à pour principal objectif de vous familliariser avec l'utilisation d'Opener, addon pour blender simplifiant la gestion des assets en production.\\ Une FAQ sera disponible au bout de cet article afin de répondre aux difficultés courament rencontrées. // ===== Principe ===== Le concept de l'Opener est relativement simple ; c'est un addon qui fait le pont entre le système de fichier de votre ordinateur et Blender. Comme le schéma ci-dessous le montre, grâce à la librairie de naming, lorsque vous utiliserez Opener, la hiérachie des fichiers, leurs noms et leurs extensions respecterons une nomenclature précise et fonctionnelle en production. {{ ::sc.png?nolink&600 |}} ---- ==== Installation ===== Avant toute chose, il est necessaire de télécharger l'addon, disponible ci-dessous:

[[https://github.com/LesFeesSpeciales/tools/tree/master/blender\_fees/addon|{{ :download.png?200
}}]] Une fois le dossier de l'addon téléchargé, vous avez deux options pour l'installer dans Blender: Copier le dossier addon téléchargé directement dans le dossier des addons de blender à savoir :
\*Sous windows:\\ '' C:\Users\Votre nom d'utilisateur\AppData\Roaming\Blender
Foundation\Blender\2.75\scripts\addons '' \*Sous Linux:\\

"/home/your user name/.blender/2.62/scripts/addons "\\ \\ Une fois cela fait, il ne vous reste plus qu'à lancer Blender et vous pouvez passer à la partie suivante.\\\\\-La seconde solution consiste à Zipper le dossier addon téléchargé puis à installer l'addon de manière classique via l'onglet Addon des Préferences directement dans Blender. ---- ===== Interface et utilisation ===== Une fois installé, vous pouvez accéder à Opener dans l'interface \*\*VUE 3D > Tools > Les Fées Spéciales\*\* .Comme vous pouvez le constater dans la capture ci-contre, l'interface se divise en 5 parties distinctes encadrées. L'entête (\*\*zone 1\*\*) permet de reduire Opener et d'accéder directement à cette page d'aide via la petite icône à doite. {{ :schema.png?nolink&400|}} C'est par la \*\*zone 2\*\* que tout commence, c'est ici qu'il faut préciser le répertoire principal du projet. Grâce à ce champs, l'Opener générera toute la hiérarchie des fichiers automatiquement lorsque cela sera nécessaire. Si jamais la racine de votre projet n'apparait pas dans la liste déroulante, il suffit de cliquer sur l'icone de dossier à côté et de naviguer pour séléctionner cette dernière. Une fois le champ //Project dir// rempli, vous devez préciser si votre travail se situra dans la \*\*Librairie\*\*(LIB) du projet ou dans les \*\*plans\*\*(MOVIE) de ce dernier. ><wrap lo> Par exemple, prennons un personnage. A long terme, il y a de fortes chance qu'il soit utilisé dans de multiples plans du film; il serait donc préférable de le placer dans la LIB. </wrap> Une fois ce choix effectué, il est juste nécessaire de choisir les champs suivants. Dans le cas très fréquent de l'ajout d'un asset à ceux étant déjà disponibles dans la liste, il y a juste a choisir \*\*other\*\* et, \_\_une fois le champs rempli\_\_, appuyer sur ENTRER pour valider. Lorsque tous les champs sont reseignés, le script va aller scanner les dossiers et afficher les .blend existant dans la \*\*zone 3\*\* . La \*\*zone 4\*\* vous permet d'effectuer les actions suivantes: \* \*\*NEW\*\* : Creér un fichier vide dans l'emplacement choisi en \*\*zone 2\*\* \\ {{::7-512.png?nolink&25}} Le fichier vide ne se créera pas si l'emplacement choisi n'est pas vide ! \* \*\*SAVE AS\*\* : Sauvergarder le fichier actuel à l'emplacement précisé en \*\*zone 2\*\* (en augmentant la version et/ou en écrasant celle si le fichier existe déja ) \\ <wrap lo>Par exemple, dans le cas où il est nécessaire d'envoyer le fichier courant à un autre département, il suffi de séléctionner le département voulu dans la zone 2 et de SAVE AS .</wrap> \* \*\*OPEN\*\* : Ouvrir le fichier \_\_séléctionné \_\_dans la liste en \*\*zone 3\*\* La \*\*zone 5\*\* est la console; c'est ici que sont affichés toutes sortes de messages découlant de ce que vous faites avec l'Opener. Il y aura les erreurs, les logs... >< wrap lo> Par exemple, dans le cas où le dossier choisi est vide, il vous le signifira ici. </wrap> ---- ===== FAQ ===== > Pourquoi utiliser Opener ? <wrap lo>Pour faciliter la nomenclature des assets ainsi que leur gestion en production</wrap> > Comment l'adapter en fonction de ses besoins ? <wrap lo>Reiseignez vous sur la documentation développeur (connaissances en python nécessaires) </wrap> > Comment utiliser un stockage réseau avec Opener < wrap lo>Montez le lecteur réseau sur votre machine puis précisez le chemin dans l'addon comme n'importe quel chemin</wrap> ---- ===== Liens utiles ===== \* [[http://les-fees-speciales.coop/wiki/start | Wiki des fées spéciales]] \* [[https://github.com/LesFeesSpeciales|Repo GitHub des fées spéciales]] \* [[http://www.blender.org/api/blender python api 2 75 3/ | Documentation python de Blender ]] ----

## <WRAP center important 100%> Cette page est encore en construction </WRAP>

From: https://les-fees-speciales.coop/wiki/ - Les Fées Spéciales

Permanent link: https://les-fees-speciales.coop/wiki/opener?rev=1439309770

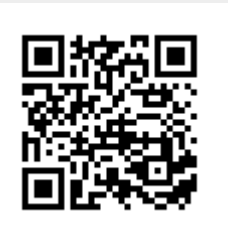

Last update: 2015/08/11 17:16